## ドライブレコーダー用 運行管理ソフトウェアの アップデート手順

- 手順 I: 現在ご使用中の車両管理DBのバックアップ \* バージョンアップ時のトラブル対処として必ず実施ください。
  - 1. 現在お使いの運行管理ソフトウェアを立ち上げます。

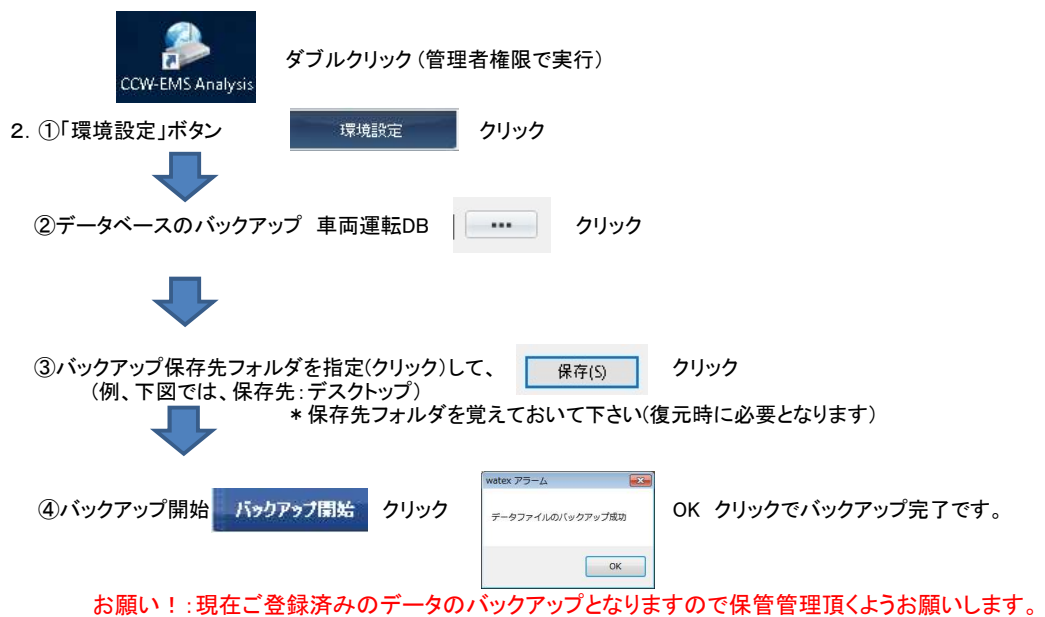

| 括管理ソフト 2.1.0                  | *-4              | 運行データ登録               | 基本情報               | 日報作成              | レポート              | 環境設定          |
|-------------------------------|------------------|-----------------------|--------------------|-------------------|-------------------|---------------|
|                               |                  | 1 1 = m± v            | ()<br>法名川町 / /     |                   |                   |               |
| Watex車DBパックアップ・デ              | ータ・ファイルを保存       | する                    |                    |                   |                   | ×             |
|                               | 用_車両運転DB         | -   →                 | 評価用_単両運転DBの相       |                   |                   | - Ange-       |
| 第二整理▼ 新しいライルター                | -                | *                     | 8== •              | • • •             |                   |               |
| -1 名前                         | •14-001          |                       |                    | -                 | 社名登録              | 東町            |
| Vehicle_190128085934.         | imp<br>Imp       |                       |                    | 100               |                   | 南山            |
| -<                            |                  |                       |                    | 634               | Ø.                | 笠蓋町           |
|                               |                  |                       |                    | 저빈                | <b>4</b> 3;       |               |
|                               |                  |                       |                    | 営業所               | 名:                |               |
|                               |                  |                       |                    | 店舗コー              | ۴:                |               |
|                               |                  |                       |                    |                   |                   |               |
|                               |                  |                       |                    |                   | THE INVESTIGATION |               |
| * [                           |                  |                       |                    | *                 | 変更                |               |
| ファイル名(N): Vehicle_            | 190131135756.dmp |                       | 3                  | -                 |                   |               |
| ファイルの種類(I): Watex#            | iDBバックアップ・デー     | -タ·ファイル(*.dmp)        | J                  | -                 |                   | 字腔市           |
|                               |                  |                       | R#(c) +n           | S.490             |                   |               |
| <ul> <li>フォルダーの非表示</li> </ul> |                  |                       | HIT(2) + V.        | 200               |                   | 100           |
| = hr. 201                     | hand - ha        |                       | a - /              |                   |                   |               |
| 2-3/(-×0/)                    |                  | -X0187. 5-97-7        | (070,991E 771 / PE | <b>哇俵呢 单间款正钱呢</b> | 計圖空华              | - F           |
|                               |                  |                       | (                  | ( <b>2</b> ) (2)  |                   | <b>夏</b> 東吉野村 |
|                               |                  |                       | `                  |                   |                   |               |
|                               | 車面運転 DB          |                       |                    | 111 13977         | プ間始               | 500           |
|                               |                  |                       |                    |                   |                   | 川上村           |
|                               |                  |                       |                    |                   |                   | 169           |
|                               |                  |                       |                    |                   |                   | S. Pour       |
|                               |                  |                       |                    |                   |                   | node ZENPAL   |
|                               |                  |                       |                    |                   |                   | loge zhada    |
|                               | 10070-9160       | Server and the server | LIDZADIWI          | 1                 | 34145 BB1//I      | 走行距離(Kn       |
|                               |                  |                       |                    |                   |                   |               |
|                               |                  |                       |                    |                   |                   |               |

2019.06 WATEX

0

## 手順 Ⅱ:運行管理ソフトウェアのバージョンアップ版インストール

## 運行管理ソフトウェア V 2.1.7 をインストールします。 ※ 運行管理ソフトウェアを立ち上げしている場合は、終了してください。

① CCW-EMSAnalysis.exe を管理者権限で実行して下さい。

車両を選択してください

| 名前                   | 更新日時             | 種類       | サイズ        |
|----------------------|------------------|----------|------------|
| OCW-EMS Analysis.exe | 2019/01/25 17:27 | アプリケーション | 224,237 KB |

- ② セットアップ ウィザード の画面指示を確認の上、ソフトウェアをインストールして下さい。
   \*途中、「登録した車両情報、運転者情報、運行データを引き継ぎますか?」は、「はい」をクリックして下さい。
- ③「完了」ボタンを押し、管理者ログインのパスワードを設定して下さい。
- ④ ソフトウェアが立ち上がりますので、左上のバージョン 2.1.7 の表示を確認願います。

| ② CCW-EMS Analysis VERSION 2.1.7 セットアップ                                                                                                    | OCW-EMS Analysis VERSION 2.1.7 セットアップ □ ■                                                                                                    |
|----------------------------------------------------------------------------------------------------|----------------------------------------------------------------------------------------------------|
| CCW-EMS Analysis VERSION 2.1.7 セットアッ<br>ブウィザードへようこそ                                                                                           | ライセンス契約書<br>COW+EMS Analysis VERSION 2.17をインストールする前に、ライセンス条件を確認してくださ<br>い。                                                                                                    |
| このウィザードは、COW-EMS Analysis VERSION 2.1.7のインストー<br>ルチガイドレ・プレ体ます。                                                                                | [Page Down]を押して契約書をすべてお読みください。                                                                                                    |
| かとかりつくてきよう。<br>セットアック活動はする前に、他のすべてのアプリケーションを終了<br>するとど客様要します。これによってかっパックガロンビュータを高<br>動せずに、ジスカーイルを運動したとが出来るようにはま<br>す。<br>続けるには じかしをグリックして下さい。 | 使用許諾契約者<br>一括管理シアトをご利用に防たり、コンピュータ・プログラム並びにその関連資料(以下「ホンフトウェ<br>アンといいます)は、下記契約事項を遵守することを条件に活客様へご提供されます。お客様がご刊<br>用、めたべにあたりましては、このライセンス契約者の事項をご一般のうえご同意されたものといたし<br>ます。このライセンス契約者の事項にご同意できない場合はは、ホンフトウェアをご利用することはで<br>きません。 |
|                                                                                                    | 使用計結<br>安成増のすべての条件に同意する必須は、同意する1を選んを人2人ールを使けてたたし。<br>COWFER Analyse URD的 11をイントールする口は、契約者に回意する必要があります。<br>Nulledf Install System v2.16                                                                                   |
| ☆へ(N)><br>キャンセル                                                                                                    | (戻る(日) 同意する(山) キャンセル                                                                                                    |
| 😡 CCW-EMS Analysis VERSION 2.1.7 セットアップ 💿 💌                                                                                                   | ◎ CCW-EMS Analysis VERSION 2.1.7 セットアップ ロ 図                                                                                                    |
| インストール先を選んでください。<br>COW-EMS Analysis VERGION 21.7をインストールするフォルダを選んでください。                                                                       | インストール<br>COW-EMS Analysis VERSION 2.17をインストールしています。しばらくあ待ちください。                                                                                                    |
| COW-EMS Analysis VERSION 217を以下のフォルジロインストールします。異なったフォルジロインスト<br>ールするいコよ (使用) 客押して、別のフォルジを道訳してたさい。 インストールを始めるいコよインストー<br>ルダンリンプ (すみい、          | ##出: sqlire3dll_100K                                                                                                    |
| 確認<br>インストール先 フォルダ<br>1207/0415006/01月16日 Annoyaca<br>参照(R)_                                                                                  |                                                                                                    |
| 必要なディスクスペース: 443.9MB<br>利用可能なディスクスペース: 163.0B<br>Nulfaoff Install System v2 40                                                                | 18世: po<br>出力先フ<br>18世: co<br>Nalisoft Tatall System v246                                                                                                    |
| (戻な(8) (インストール) キャンセル                                                                                                    | 〈 戻る(8) 〉 次へ(N) 〉 ( キャンセル                                                                                                    |
| <sup> </sup>                                                                                                    |                                                                                                    |
| CCW-EMS Analysis VERSION 2.1.7 セットアッ<br>ブウィザードは完了しました。                                                                                        | ×                                                                                                    |
| CCW-EMS Analysis VERSION 2.1.7は、このコンピュータにインスト<br>ールされました。                                                                                     | 管理者ログイン                                                                                                    |
| ウィザードを閉じるには 院7]を押してください。                                                                                                    | ユーザーパスワード設定<br>※#1~20桁の英数字を入力してOKを押すとパスワ                                                                                                    |
| ☑ CCW-EMS Analysis VERSION 2.1.7态実行(R)                                                                                                    | ードが設定されます。                                                                                                    |
|                                                                                                    | 新パスワード:新パスワード(確認):                                                                                                    |
|                                                                                                    |                                                                                                    |
| < 良公(B) <b>第7(f)</b> キャンセル                                                                                                    |                                                                                                    |
|                                                                                                    |                                                                                                    |
|                                                                                                    |                                                                                                    |
| 車両 運転者 兵庫県 しょう                                                                                                    | 100 100 100 100 100 100                                                                                                    |
|                                                                                                    | 京都府                                                                                                    |
| 2019-01-30 V 2019-01-31 V                                                                                                    |                                                                                                    |
| 900 B                                                                                                    | 京都の大津の時間の大津の日間の                                                                                                    |

奈良

尾照。 尾腦港

新港 全行距離(Km) 手順 III:車両運転 DB の復元作業 <u>\*本作業は、手順IIで車両運転DB の引き継ぎに問題なければ必要ありません。</u>

現在、ご登録されていた 車両運転 DB の情報(手順 I:でバックアップしたデータ)を復元します。

| ①「システム設定  | 」ボタン環境                          | 設定                    | クリック                                                                                  |
|-----------|---------------------------------|-----------------------|---------------------------------------------------------------------------------------|
| ②データベースの  | 復元 車両運転DB                       |                       | クリック                                                                                  |
| ③手順:1のバッ? | ウアップ保存先フォル<br>(例、Vehicle_19013) | ダの .dmp<br> 35756.dmp | ファイルを指定(クリック)して、 ファイル名(N): Vehicle_190131135756.dmp 、<br>p)                           |
| 1         |                                 |                       | 間<(0) クリック                                                                            |
| ④復元開始     | 復元開始                            | クリック                  | watex アラーム         With           場元を実行すると、保存されている情報は制除されます。<br>よろしいでしょうか?         OK |
|           | watex 77-14                     |                       | OK キャンセル                                                                              |
|           | テータファイルの復元成功<br>OK              | OK クリッ                | ックで復元完了です。                                                                            |

## ⑤車両を選択してくださいの表示枠に、復元したグループ情報が表示されていることを確認下さい。

|     |                                                     |                        |               |              |         | (1)       |
|-----|-----------------------------------------------------|------------------------|---------------|--------------|---------|-----------|
| C   | -括管理ソフト 2.1.7                                       |                        |               |              |         |           |
| 6   |                                                     | 運行データ登録                | 基本情報          | 日報作成         | レポート    | 環境設定      |
|     | まま<br>Watex車DB/、シクアップ・データ・ファイルを選択                   |                        |               | e V          | Ref     | 航空写真 一一一街 |
|     | ○ → ▶ 評価用_車両運転DB                                    | ▼ 4 評価用_車両近            | I転DBの検索 P     |              |         |           |
| 期間  | 整理 マ 新しいフォルダー                                       |                        | •• • • •      |              |         | S S       |
| 201 | ☆ お気に入り                                             | 名前                     | វដ            |              | 社名登録    | 1         |
| 選   |                                                     | Vehicle_190128085934.d | mp            |              |         | - Print   |
| 車   | ■ デスクトップ ◎ 最近表示した場所                                 | Vehicle_190131135756.d | mp )          |              | 会社名:    | *T        |
|     | → ダウンロード(D)                                         |                        | 51            | <sup>2</sup> | 業所名:    |           |
|     |                                                     |                        |               | 店            | 嬉コード:   |           |
|     | ▼ - ノーー・・ ▼ く<br>Vehicle_190131135756.dmp 更新日時: 203 | 19/02/18 14:00         | <u>ب</u>      | 5 सन         | 亦再      | 100       |
|     | DMP ファイル サイズ: 164                                   | •мв (3)                | 3             |              | 22      | 傳         |
|     | ファイル名(N): Vehicle_1901311357                        | 56.dmp - Watex車DB/(    | ックアップ・デー 👻    |              |         | ARE O DE  |
|     |                                                     | 開<(Q)                  | キャンセル 刀類      | 用化           |         |           |
|     | データベーフのパックアップ                                       | データバースの復元 デ            |               | イル等理想等。「東南設立 | 潮熱 医痛其涕 | 影和音       |
|     | 5 5 40 1557 57                                      | S A ADISOL S           | S.C. ADIMIL J |              |         | 大宫大台      |
|     |                                                     |                        |               | (2)          | (4)     |           |
|     | 車両運転                                                | DB                     |               |              | 復元開始    |           |
|     |                                                     |                        |               |              |         | De.mo     |
|     |                                                     |                        |               |              |         | YAHOO!    |
|     |                                                     |                        |               |              |         |           |
|     |                                                     |                        |               |              |         |           |
|     |                                                     |                        |               |              |         |           |
|     |                                                     |                        |               |              |         |           |